### 現在地画面(自車位置を表示)

#### 📾 を押すと、現在地(自車位置)画面になります。

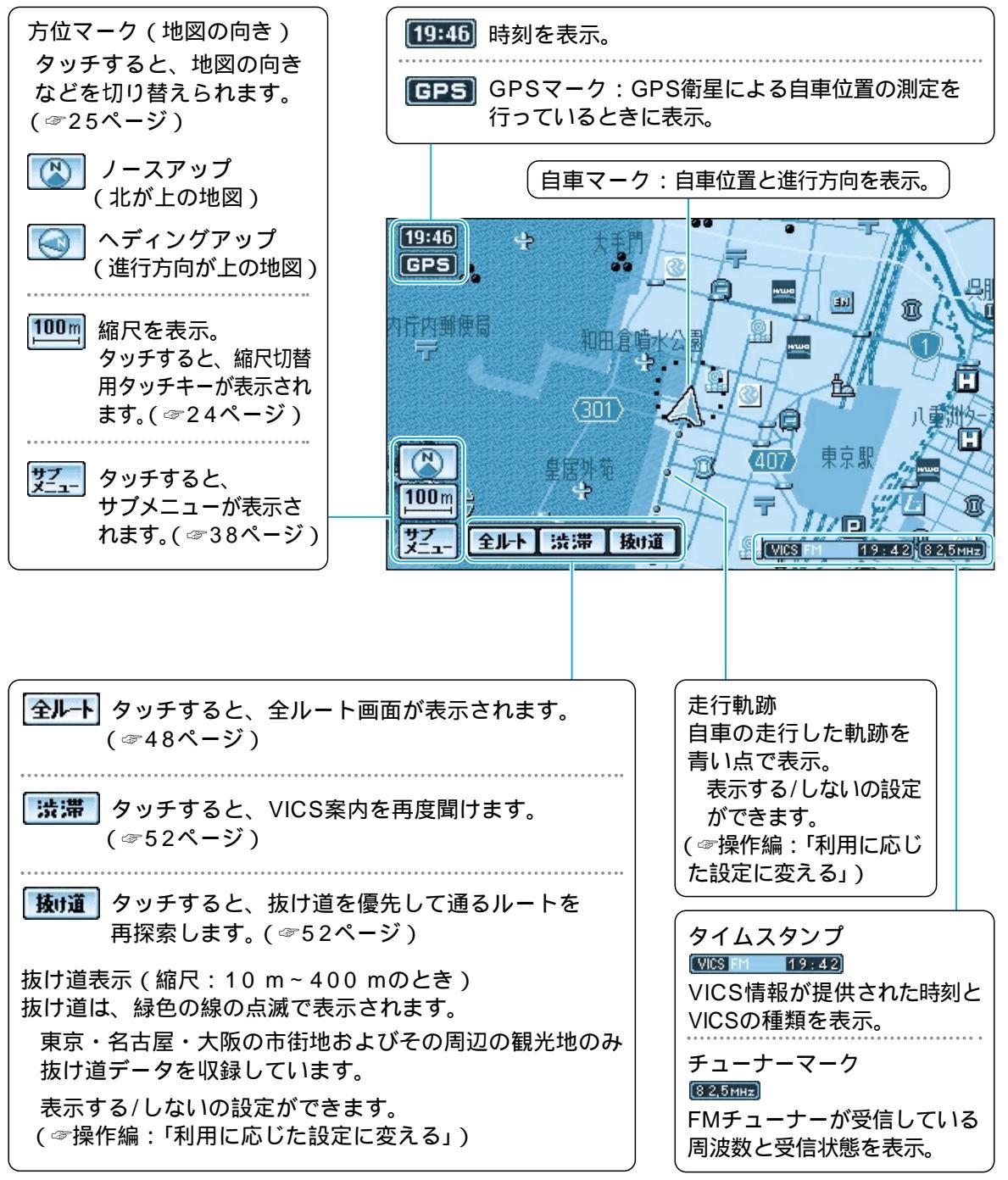

#### 地図モード画面

地図をスクロール (☞30ページ)すると、地図モード画面になり、カーソルの地点を 行き先に設定したり、ポイント登録することができます。

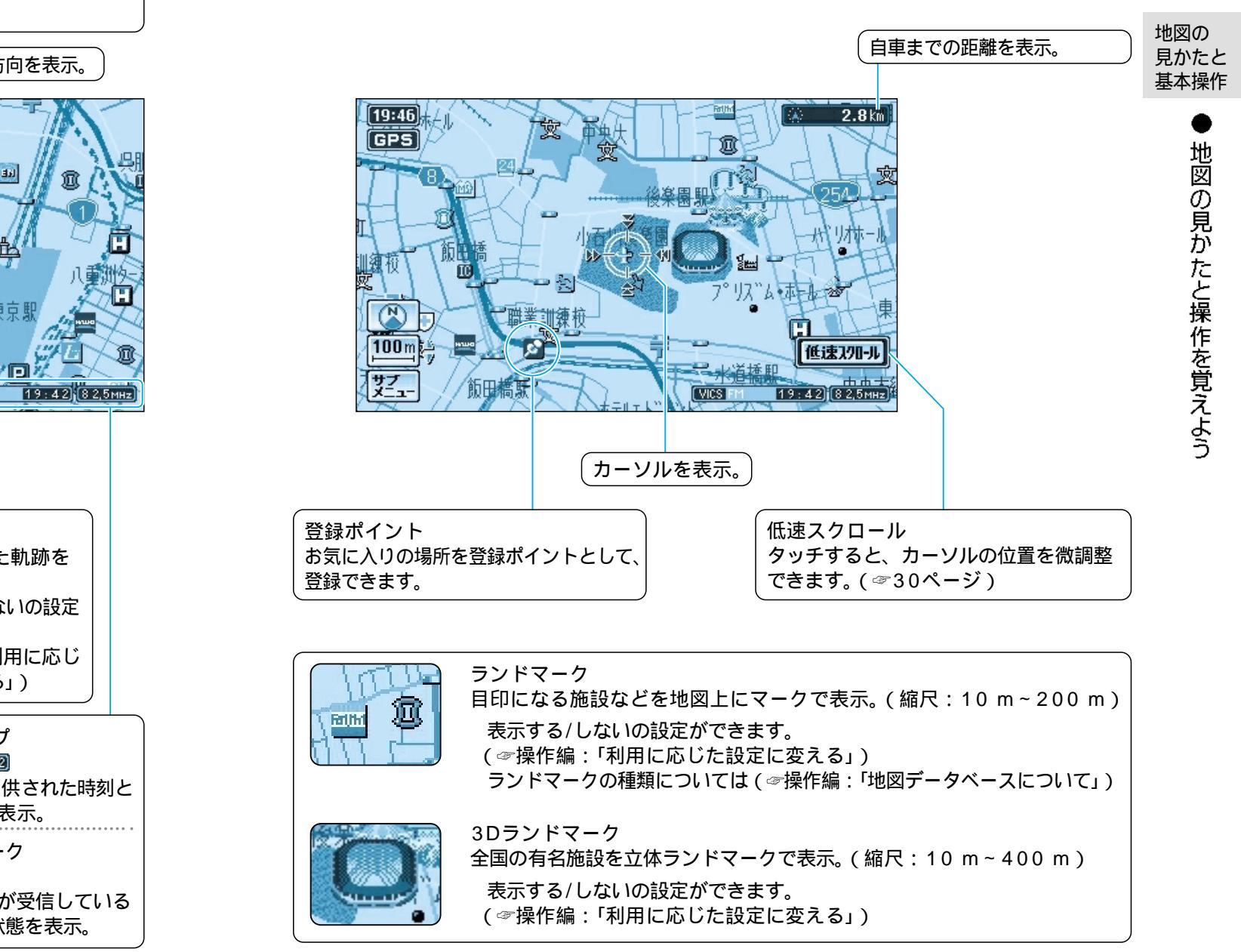

22

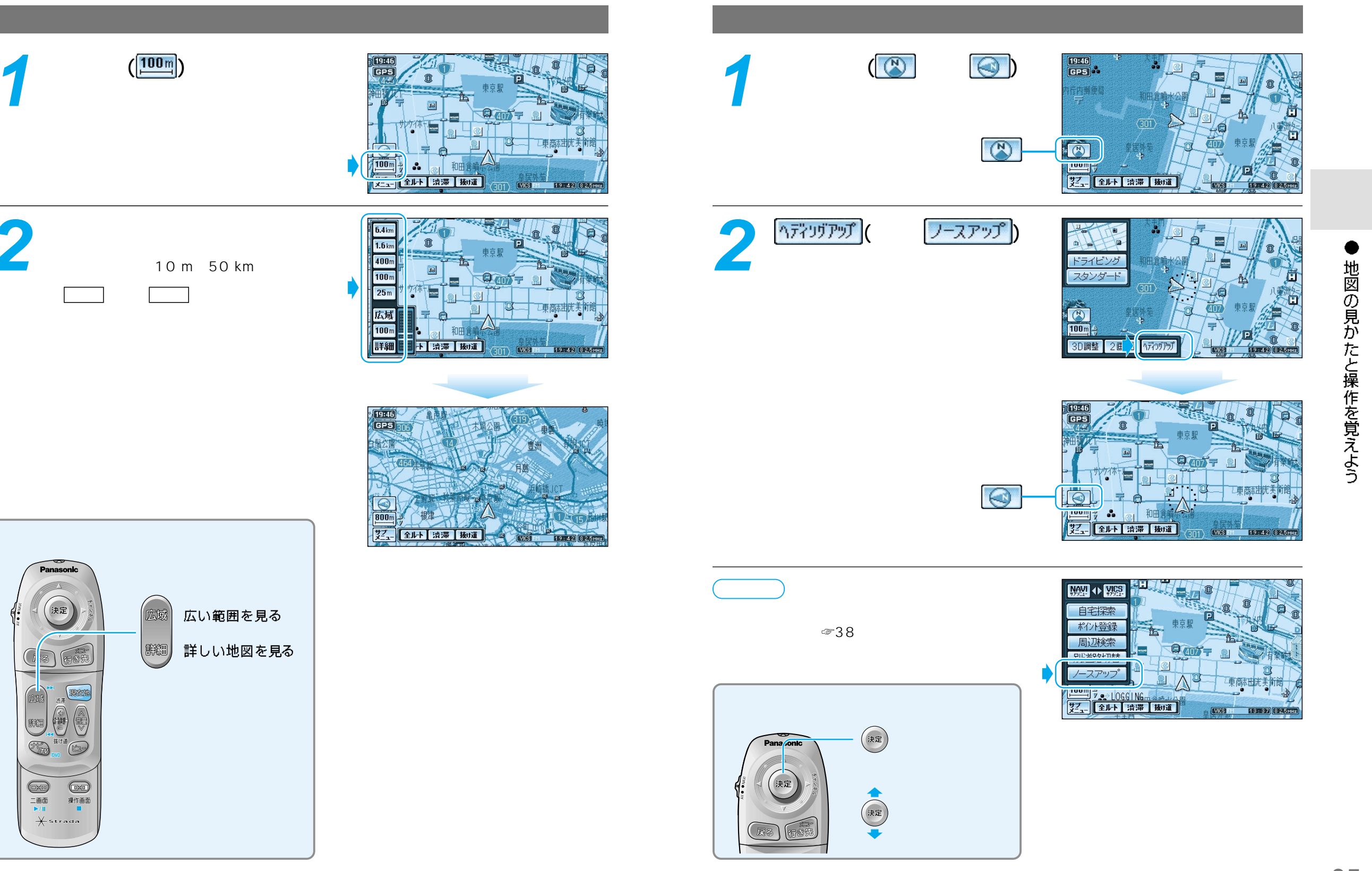

### 地図を傾けるには(3D調整)

スタンダードマップ、ドライビングマップ、都市高マップの傾きを切り替えることができます。

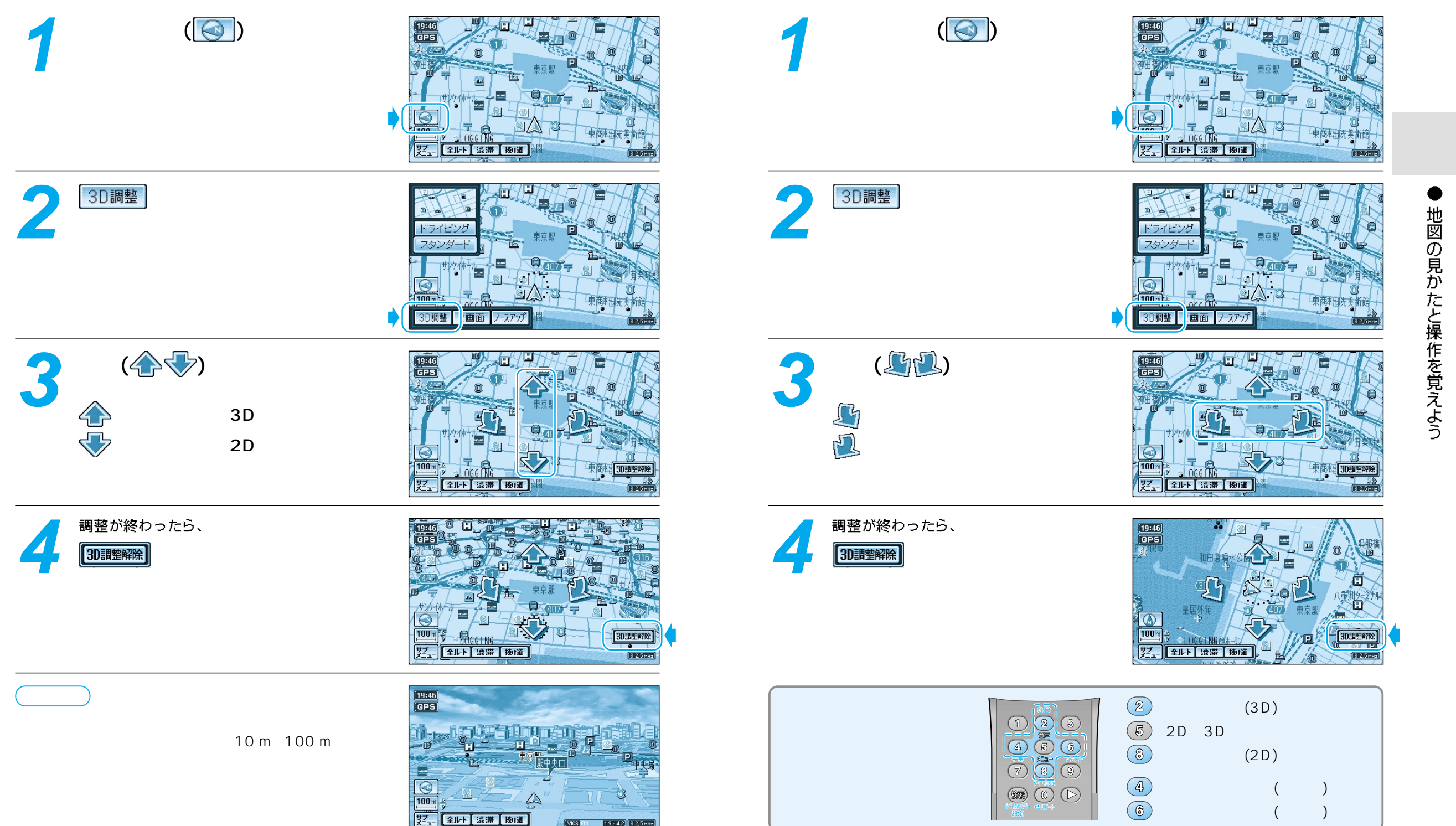

地図を回転するには

スタンダードマップ、ドライビングマップ、都市高マップを回転させることができます。

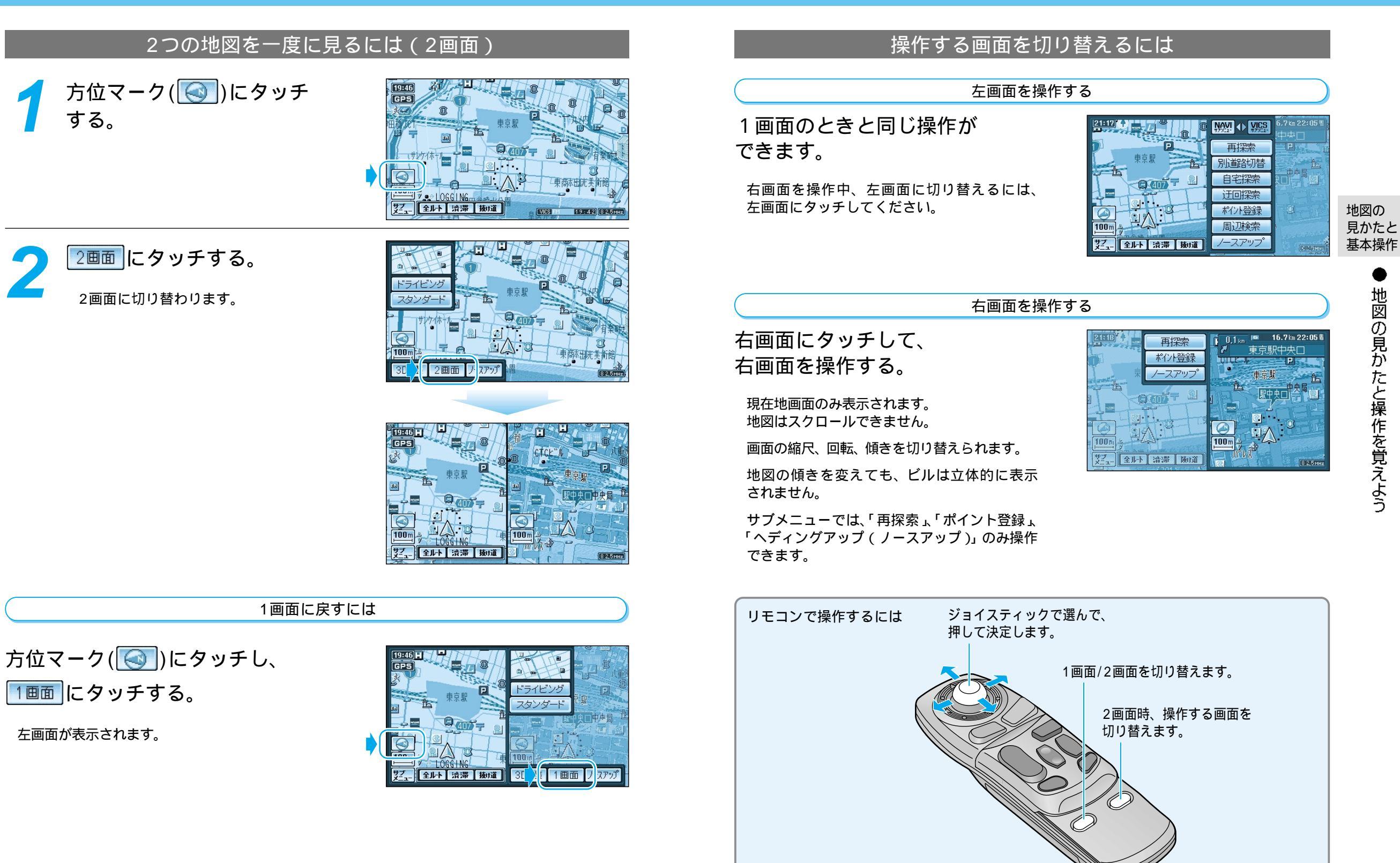

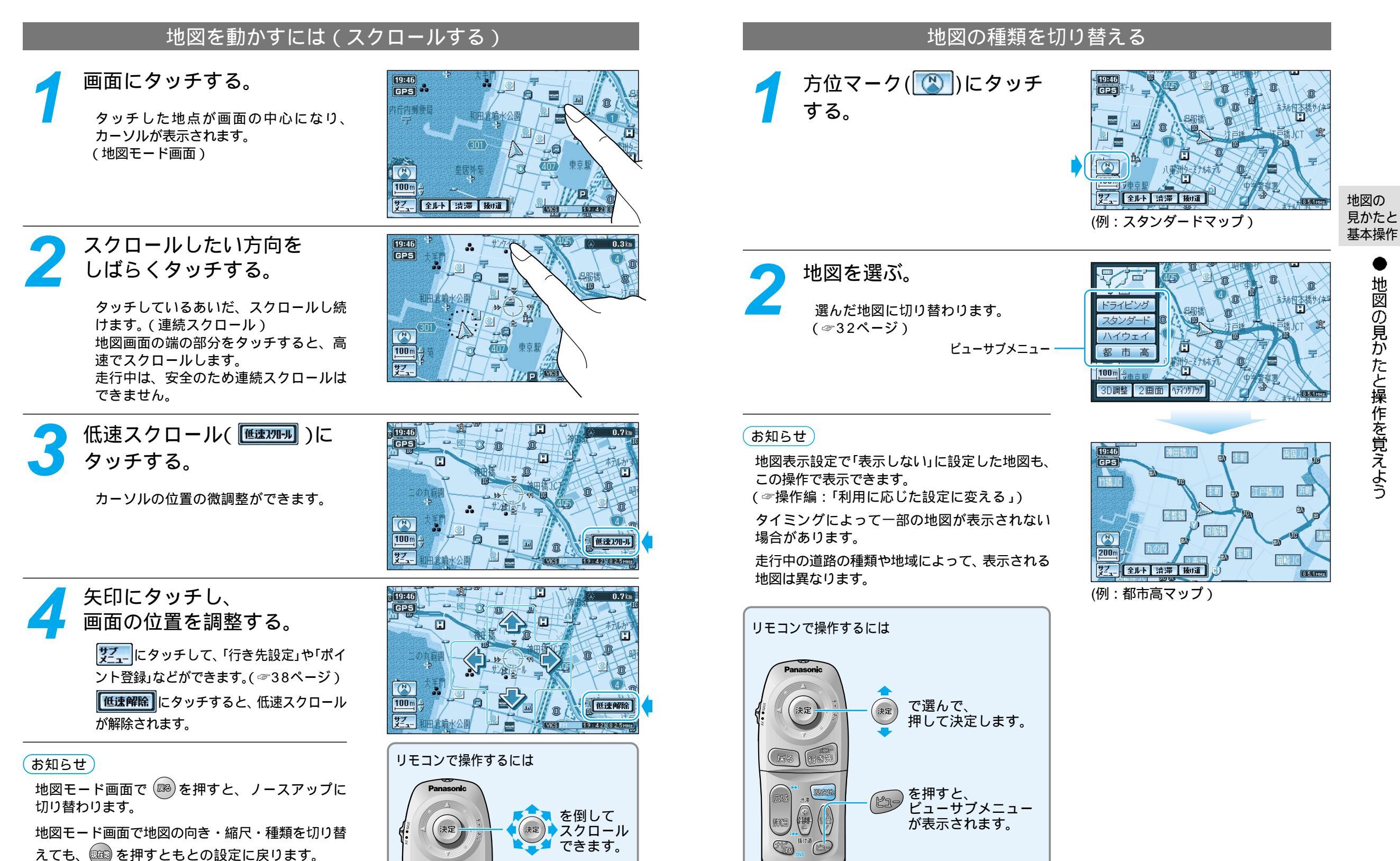

# 地図の紹介

19:46

(GPS)

100 m

19:46

GPS

林神

50 m

19:46

GPS

(404

10 m

25 m

50 m

100 m

200 m

400 m

800 m

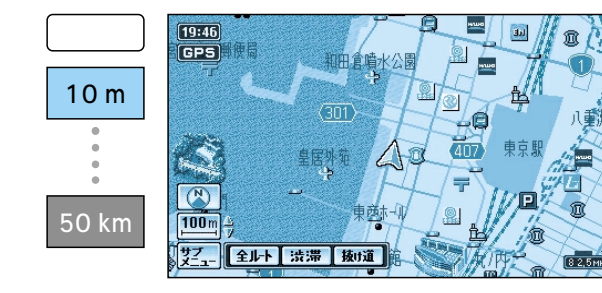

富士見橹

サブ\_\_\_ 全ルト 渋滞 抜け道

サブ \_\_ 全ルト 渋滞 抜け道

重橋前駅

8 2,5 MHz

### スタンダードマップ

通常の地図で表示されます。

道幅が5.5 m以上の道路を走行中は、100 m 縮尺での細街路は表示されません。 走行中に地図を動かすと、細街路は表示され ません。

## ドライビングマップ

縮尺に応じて下記のように表示が変わります。

ドライビングバーチャルシティマップ 建物の形まで、詳細に表示されます。(一部地 域のみ)

地図の「傾き」を変えると、ビルが立体的に表示さ れます。

縮尺が10 mのときは、自車位置が正確に表 示されない場合があります。 以下のようなときは、グラフィカルマップを

- 拡大して表示されます。 ・ドライビングバーチャルシティマップを収
- 録していない地域の地図が表示されたとき ・走行中に地図を動かしたとき

グラフィカルマップ 区域を色分けして、わかりやすく表示されます。

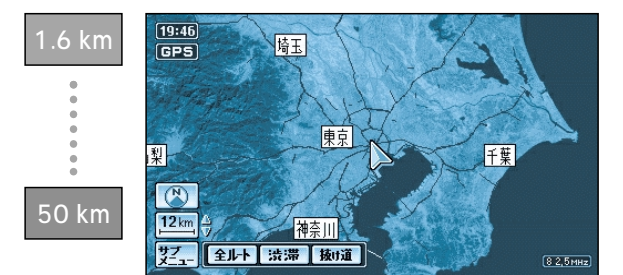

全ルト 渋滞 抜け道

サテライトマップ 衛星写真のような、リアルな画面で表示され ます。

地図の傾きを切り替えることはできません。

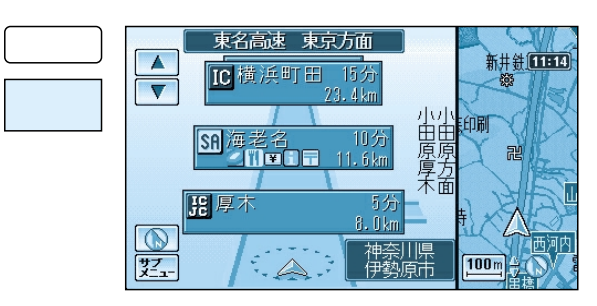

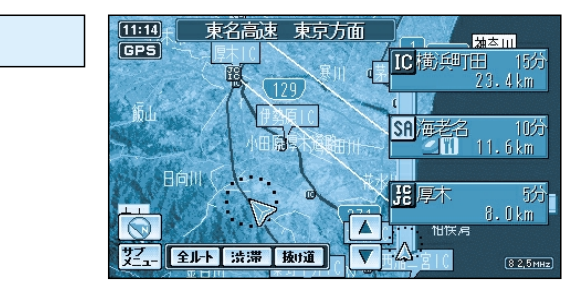

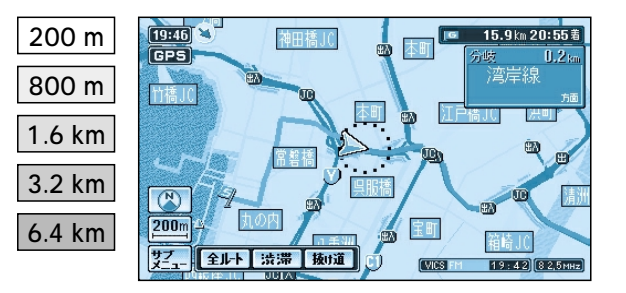

#### ハイウェイマップ

都市高速、都市間高速道路を走行中に表示 されます。 SA・PA・ICの名称、自車からの距離、

JCTで接続する路線や方面名がわかりやす く表示されます。

看板表示にタッチすると、設備などの詳 しい情報が表示されます。 一般有料道路では、表示されません。 表示する/しないの設定ができます。 (☞操作編:「利用に応じた設定に変える」) 見かたと

### ハイウェイサテライトマップ

都市間高速道路を走行中に表示されます。 都市間高速の道路情報がわかりやすく表示 されます。

表示する/しないの設定ができます。 (☞操作編:「利用に応じた設定に変える」)

都市高マップ 都市高速道路を走行中に表示されます。 都市高速のIC・JCTの名称、路線番号、 接続路線名がわかりやすく表示されます。

表示する/しないの設定ができます。 (☞操作編:「利用に応じた設定に変える」) 地図の

基本操作

## 地図の紹介

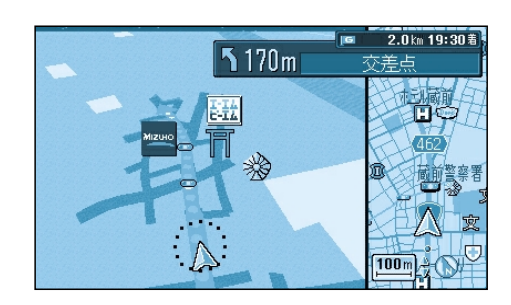

#### 交差点拡大図

ルート案内中の拡大図表示(自動的に表示されます)

交差点までの距離、交差点名称、曲がる方向が表示され ます。

約500 m手前から 直進でも表示される場合があります。 表示する/しないの設定ができます。 (☞操作編:「利用に応じた設定に変える」)

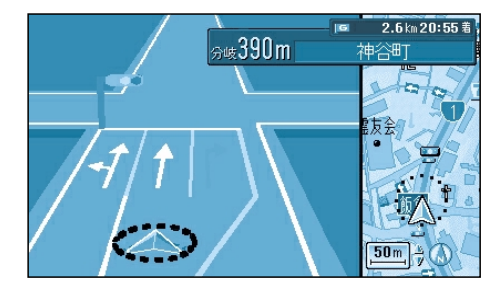

#### 3Dレーンガイド

分岐する交差点までの距離、通るべき車線が表示され ます。

約500 m手前から 表示する/しないの設定ができます。 (☞操作編:「利用に応じた設定に変える」)

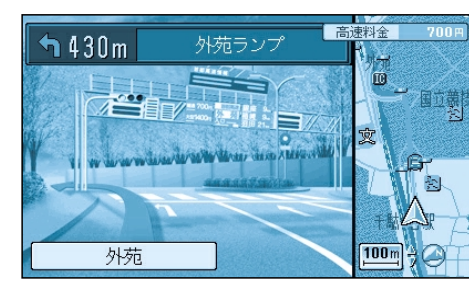

## 

都市高速の入口付近で表示されます。

約500 m手前から 表示する/しないの設定ができます。 (☞操作編:「利用に応じた設定に変える」)

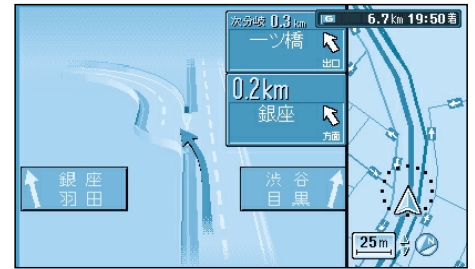

ゲートまで O.6km

[IG 19.5 km 17:45着]

 $\bigcirc$ 

#### 3Dハイウェイ分岐案内 高速道路や主要有料道路を走行中に、分岐点までの距離と 方面名と分岐方向が表示されます。

都市間高速:約2 km手前から 都市高速・一部有料道路:約1 km手前から 表示する/しないの設定ができます。 (☞操作編:「利用に応じた設定に変える」)

#### ETC拡大図

ETC拡大図を「表示する」に設定すると、料金所付近で拡大図が 表示されます。(☞操作編:「利用に応じた設定に変える」)

別売のETC車載器を本機に接続している場合は、ETC 車載器に連動して案内されます。 最大約2 km手前から

─ 補助地図:現在地(自車位置)を表示した通常の画面です。 リモコンで縮尺と傾きの切り替えができます。回転はで きません。

# 

### −₿₿を押す。

拡大図を消去・再表示するには

押すごとに拡大図の消去/再表示ができます。 この操作で、レーン看板/方面看板/ルートガイドの 消去または再表示はできません。

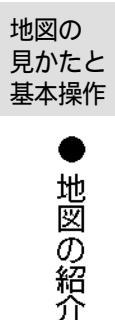

#### レーン看板/方面看板/ルートガイド

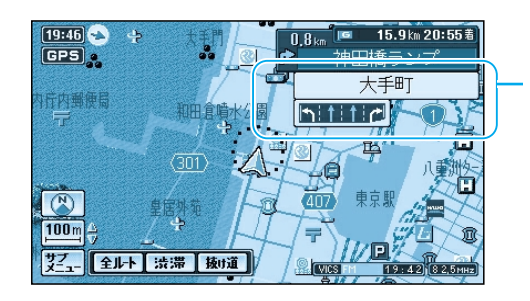

#### レーン看板

交差点の名称、通るべき車線が表示されます。

表示する/しないの設定ができます。 (☞操作編:「利用に応じた設定に変える」)

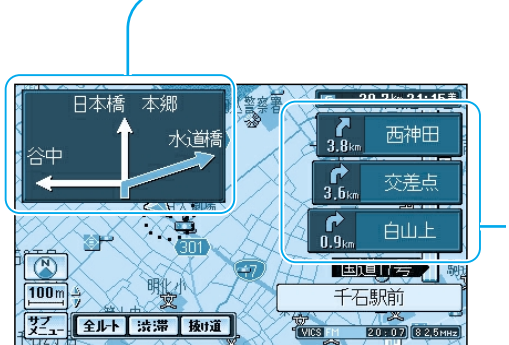

#### 方面看板

交差点の方面看板と進む方向の矢印が表示されます。

表示する/しないの設定ができます。 (☞操作編:「利用に応じた設定に変える」) 進む方向を示す矢印が表示されない場合があります。

#### ルートガイド

交差点までの距離、交差点名称、進む方向がそれ ぞれ3つ先まで表示されます。

表示する/しないの設定ができます。 (☞操作編:「利用に応じた設定に変える」) スタンダードマップまたはドライビングマップの とき、表示されます。 2画面時は表示されません。

# メニュー画面の操作を覚えよう

行き先・経由地の設定や、本機の各種設 定の変更などは、メニュー画面を使って 行います。

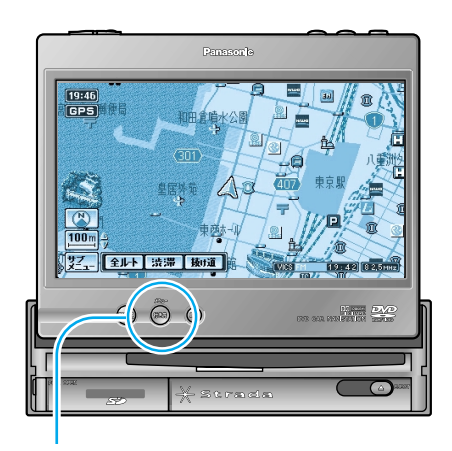

◎◎◎を押す。

メニュー画面が表示されます。 押すごとにメニュー画面が切り替わります。 「行き先」「情報・設定」「データ」にタッチ しても、それぞれのメニュー画面が表示 されます。

ひとつ前の画面に戻るには

◎を押す。

ひとつ前の画面に戻ります。

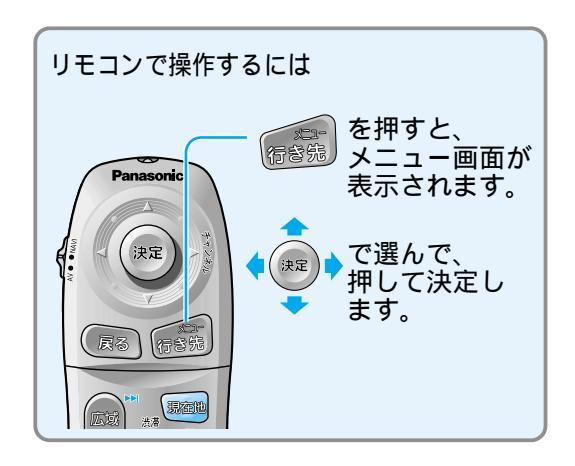

#### メニュー画面(行き先) 行き先を探すとき(2種類の画面) 主な方法で探すとき 行き先 青報·設定 データ কি 💦 ジャンル 登録ポイント 周辺施設 名称 ルート 編集・確認 検索履歴 住所 電話番号 他の方法 自宅へ帰る 他の方法で探すとき 他の方法 郵便番号 ハイウェイマップ N/E 緯度経度 都市高マップ 2 個人名 方法を選ぶ。 例) ジャンル (主な方法)を選ぶと ジャンルから行き先を探せます。 ジャンル \* 公共施設 . 教育施設 ホビー SHOP 衣服 食品 ¥ 住まい

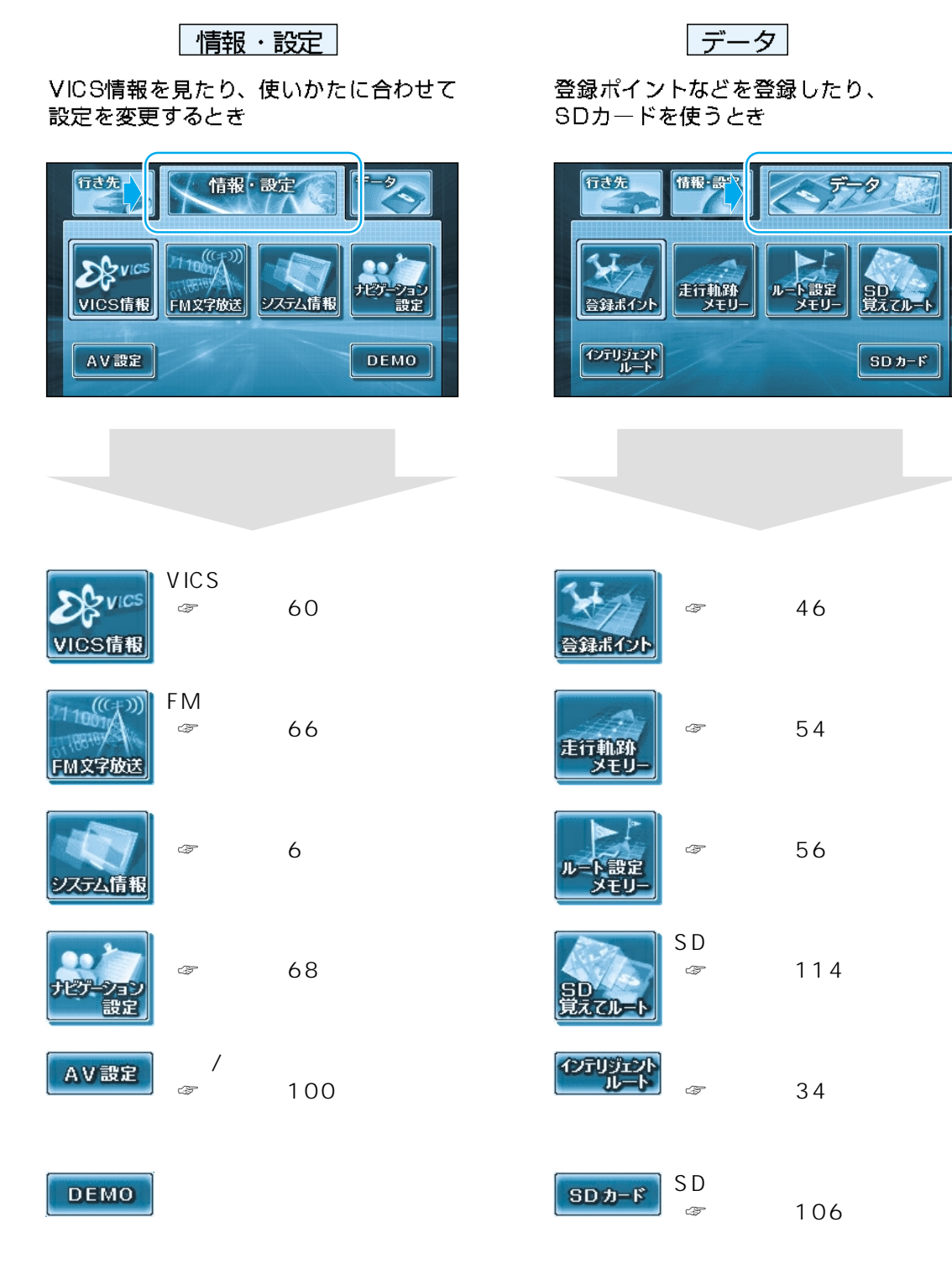

地図の

見かたと

# サブメニューの操作を覚えよう

よく使う機能は、サブメニューを使って簡単に操作できるようになっています。

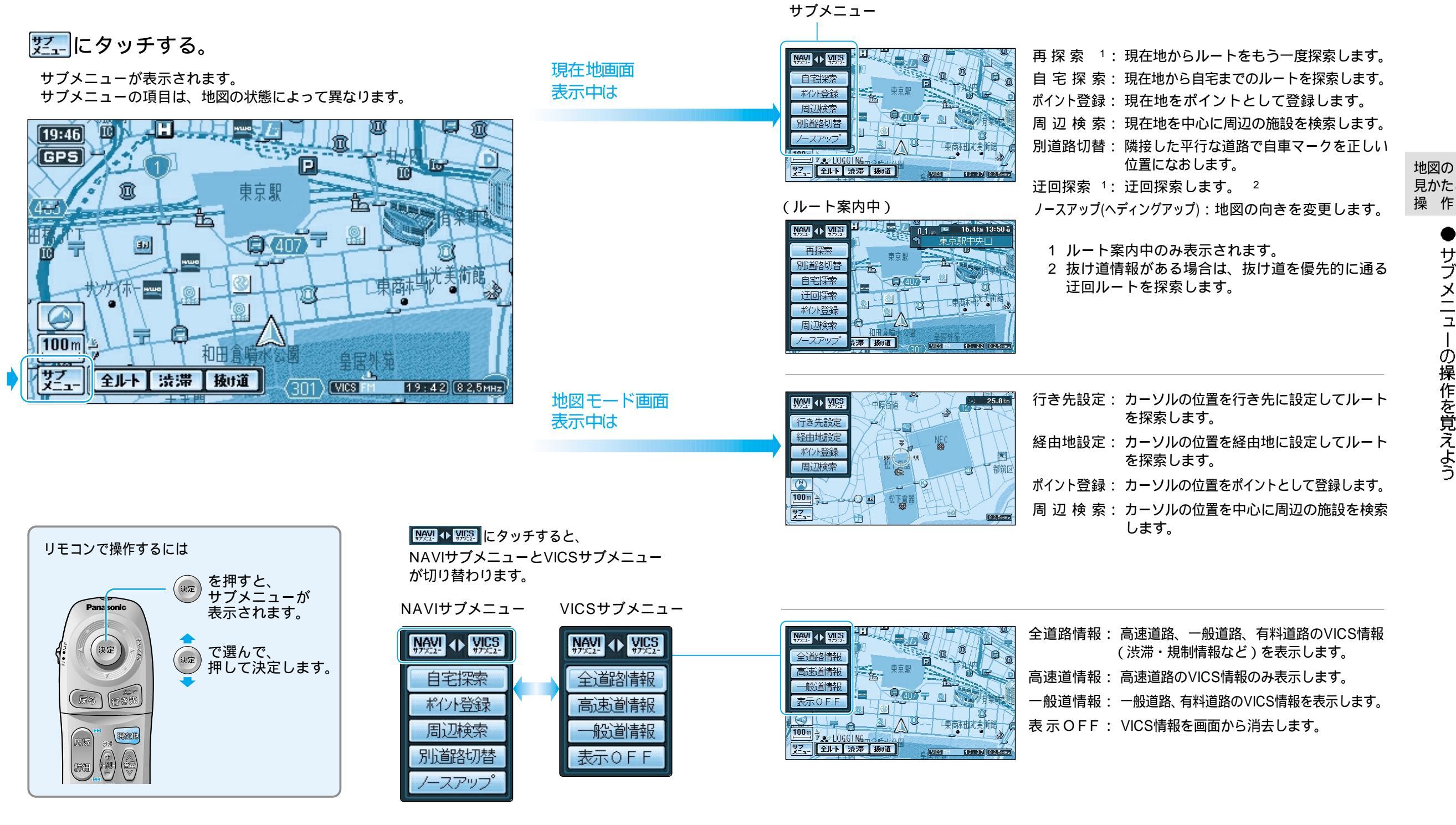